# Configuración de licencias inteligentes de Cisco con NSO

# Contenido

| Introducción                                                                          |
|---------------------------------------------------------------------------------------|
| Prerequisites                                                                         |
| Requirements                                                                          |
| Componentes Utilizados                                                                |
| Licencias de NSO                                                                      |
| Configurar                                                                            |
| Paso 1. Generar un token                                                              |
| Paso 2. Preparación del registro de token                                             |
| Opción 1. Acceso directo a la nube                                                    |
| Opción 2. Acceso directo a la nube a través de un proxy HTTP                          |
| Opción 3. Acceso mediado a través de un recopilador conectado in situ                 |
| Opción 4: Acceso mediado a través de un recopilador en las instalaciones desconectado |
| Paso 3. Registro de token                                                             |
| Verificación                                                                          |
| <u>Uso (estado autorizado)</u>                                                        |
| Troubleshoot                                                                          |

# Introducción

Este documento tiene por objeto describir las distintas licencias de Network Services Orchestrator (NSO) y cómo se pueden activar con el uso de Cisco Smart License. Puede haber varios métodos de conexión de NSO con el servidor de Smart Licensing y depende del entorno en el que esté instalado NSO. Este documento también habla sobre las diferentes integraciones entre NSO y los servidores de licencias de Cisco.

# Prerequisites

## Requirements

Cisco recomienda que tenga conocimiento sobre estos temas:

- Cómo utilizar la CLI de NSO
- Solución de problemas de NSO
- Conocimiento básico de Linux

**Componentes Utilizados** 

La información que contiene este documento se basa en las siguientes versiones de software y hardware.

- NSO 4.5 y posterior
- NSO 4.4
- NSO 4.1/4.2/4.3

Licencias de NSO

Nota: el usuario debe poseer una licencia de NSO válida.

| PID               | Visualización en SSM                | tipo               | Descripción                                                                      |
|-------------------|-------------------------------------|--------------------|----------------------------------------------------------------------------------|
| R-NSO-K 9         |                                     | Nivel<br>superior  | Necesario para cada instancia de NSO                                             |
| NSO-P-<br>PAK     | NSO-platform-<br>production         | servidor           | Necesario para el nodo activo                                                    |
| NSO-HA-<br>LIC-P  | NSO-platform-<br>production-standby | servidor           | Necesario para el nodo en espera                                                 |
| NSO-DEV-<br>P-PAK | NSO-platform-<br>development-test   | servidor           | Necesario para el entorno de desarrollo                                          |
| NSO-PNF-<br>()    | NSO-network-element                 | Elemento de<br>red | descendente Si el dispositivo conectado es<br>un dispositivo físico              |
| NSO-VNF-<br>()    | NSO-network-element                 | Elemento de<br>red | En dirección descendente El dispositivo<br>conectado es un dispositivo virtual   |
|                   | Diferente para cada<br>NED          | EIN                | Para NED. Es necesario para cada tipo de<br>dispositivos diferentes.<br>Eiemplo: |
|                   | Cisco-IOS-NED<br>Cisco-iosxr-NED    |                    | NED-IOS-P: Para IOS NED<br>NED-IOSX-P: Para IOS-XR NED                           |

Las licencias utilizadas por NSO son las siguientes:

Nota: Esto podría incluirse en un identificador de paquete (PID) (paquete, etc. con ESC, etc.), por lo que es posible que estos PID no aparezcan en el pedido.

Desde Smart Software Manager, el estado de la licencia se puede ver aquí:

| General      | Licenses           | Product Instances | Event Log |          |        |                            |                       |                       |
|--------------|--------------------|-------------------|-----------|----------|--------|----------------------------|-----------------------|-----------------------|
| License      | Reservation        | ŀ                 |           |          |        | Search by License          |                       | 0,                    |
| License      |                    |                   |           | Quantity | In Use | Surplus (+) / Shortage (-) | Alerts                | Actions               |
| cisco-ios-NI | ED                 |                   |           | 20       | 1      | 19                         |                       | Transfer              |
| cisco-iosxr- | NED                |                   |           | 20       | 1      | 19                         |                       | Transfer              |
| juniper-juno | s-NED              |                   |           | 0        | 1      | -1                         | Insufficient Licenses | Transfer              |
| NSO-netwo    | ork-element        |                   |           | 40       | 1      | 39                         |                       | Transfer              |
| NSO-platfor  | rm-development-te  | est               |           | 40       | 0      | 40                         |                       | Transfer              |
| NSO-platfor  | rm-production      |                   |           | 40       | 1      | 39                         |                       | Transfer              |
| NSO-platfor  | rm-production-star | ndby              |           | 20       | 0      | 20                         |                       | Transfer              |
|              |                    |                   |           |          |        |                            |                       | Showing All 7 Records |

# Configurar

### Paso 1. Generar un token

1. Para crear un nuevo token, inicie sesión en Cisco Smart Software Manager (CSSM) con la ID de usuario o la ID de CCO y seleccione la cuenta virtual adecuada.

| My Smart Account    |                        |                              |  |  |  |
|---------------------|------------------------|------------------------------|--|--|--|
| Account Properties  | Virtual Accounts Users | Account Agreements Event Log |  |  |  |
| Virtual Accou       | unts                   |                              |  |  |  |
| Virtual Account Nan | ne                     | Description                  |  |  |  |
| NSO                 |                        | Tail-f                       |  |  |  |

2. Haga clic en el enlace Smart Licenses para introducir el CSSM.

|             | Users                                   |                                                                                                    |
|-------------|-----------------------------------------|----------------------------------------------------------------------------------------------------|
| * Name:     |                                         | NSO                                                                                                    |
| Descriptior | n:                                      | Tail-f                                                                                                    |
| 1 You c     | an manage <sup>-</sup><br>irtual Accour | raditional Licenses, Smart Licenses, or licenses that are part of an Enterprise License Agreement assigned to<br>it. |
| this V      |                                         |                                                                                                    |

## 3. En CSSM, haga clic en New Token.

# Smart Software Manager

|                                                  | ount: NSO                            |                                                         |                     |                                      |                   |
|--------------------------------------------------|--------------------------------------|---------------------------------------------------------|---------------------|--------------------------------------|-------------------|
| General                                          | Licenses                             | Product Instances                                       | Event Log           |                                      |                   |
| irtual Acc                                       | ount                                 |                                                         |                     |                                      |                   |
| Description                                      | 1:                                   | Tail-f                                                  |                     |                                      |                   |
| Default Vir                                      | tual Account:                        | No                                                      |                     |                                      |                   |
|                                                  |                                      |                                                         |                     |                                      |                   |
| Product In<br>The registrati<br>New Tok          | stance Registration tokens below can | on Tokens<br>be used to register new                    | v product instances | to this virtual account.             |                   |
| Product In<br>The registrati<br>New Tok<br>Token | stance Registration tokens below can | on Tokens<br>be used to register new<br>Expiration Date | v product instances | to this virtual account. Description | Export-Controlled |

4. Siga el cuadro de diálogo para proporcionar una descripción, vencimiento y aplicabilidad de cumplimiento de exportación antes de aceptar los términos y responsabilidades. Haga clic en Create Token para continuar.

| his dialog will generate th | e token required to register y | your product instances with your Smart Account.            |   |
|-----------------------------|--------------------------------|------------------------------------------------------------|---|
| Virtual Account:            | NSO                            |                                                            |   |
| Description:                | Limbur Bowued                  | Efraim                                                     |   |
| Expire After:               | 30                             | Days                                                       |   |
|                             | Enter the value be             | tween 1 and 365,but Cisco recommends a maximum of 30 days. |   |
| Allow export-control        | ed functionality on the produ  | ucts registered with this token                            |   |
| Terms and Respons           | ibilities:                     |                                                            |   |
| Instructions                |                                |                                                            | 0 |
|                             |                                |                                                            |   |
|                             |                                |                                                            |   |
| To apply for eligib         | ility to download strong en    | cryption software images:                                  |   |
| To apply for eligib         | ility to download strong en    | cryption software images:                                  |   |

# 5. Haga clic en el Nuevo token.

| Virtual Account: | NSO |
|------------------|-----|
|------------------|-----|

6. Copie el token de la ventana de diálogo en el portapapeles.

# **Registration Token**

YzY2YjFIOTYtOWYzZi00MDg1LTk1MzgtMzlxYjhiZjcyN WYyLTE0NjQyNjM0%0AMzc2MDR8clFKNkdScVBjSXd uMmRubXF6dXZDN0tuM0Z1TkhKa2ltRIJINVZV%0AU3 R2cz0%3D%0A

Press ctrl + c to copy selected text to clipboard.

## Paso 2. Preparación del registro de token

Estos son los métodos de registro (directo/proxy/satélite).

Si NSO o cualquier producto de Cisco necesitan licencias inteligentes, póngase en contacto con Cisco Smart Software Manager (o la nube de Cisco) para registrarse.

Existen cuatro opciones principales para configurar el entorno compatible con Smart License:

| Options                                                                                                    |                                                                  |
|----------------------------------------------------------------------------------------------------|------------------------------------------------------------------|
| Direct cloud access<br>Cisco product sends usage information directly over the<br>internet. No additional components are needed.                                                                                                    | Cisco<br>Product HTTPs Cisco.com                                 |
| Direct cloud access through an HTTP's proxy<br>Cisco products send usage information over the internet via a<br>Proxy Server – Smart Call Home Transport Gateway (free VM<br>download) or off-the-shelf proxy (such as Apache).                                                                                  | Cisco<br>Product<br>HTTP's Proxy                                 |
| Mediated access through an on-premises collector –<br>connected<br>Cisco products send usage information to a local connected<br>collector, which acts as a local license authority. Periodically, an<br>exchange of information will be performed to keep the databases in<br>sync.                             | Cisco<br>Product<br>HTTPs<br>Smart Software<br>Manager Satellite |
| Mediated access through an on-premises collector –<br>disconnected<br>Cisco products send usage information to a local <u>disconnected</u><br>collector, which acts as a local license authority. Once a month, an<br>exchange of human readable information will be performed to keep<br>the databases in sync. | Cisco HTTPs Smart Software<br>Product Manager Satellite          |

Opción 1. Acceso directo a la nube

Con este método, el servidor NSO debe poder comunicarse directamente con la nube de Cisco mediante https. Se admite el uso de HTTP, pero no se recomienda por motivos de seguridad.

En este método, el proceso de registro se puede iniciar sin una configuración especial.

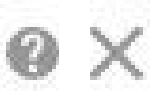

Opción 2. Acceso directo a la nube a través de un proxy HTTP

Si necesita utilizar un servidor proxy HTTP(S) para conectarse a la Web en Internet, el agente inteligente de NSO debe configurarse con la información del servidor proxy.

Cuando se utiliza la opción 2, se debe indicar a smart-agent que envíe su solicitud de registro al servidor proxy en lugar de enviarla directamente a Cisco.

Depende de las versiones, la forma de configurar es diferente.

#### NSO 4.5 o posterior

A partir de NSO 4.5, ahora es posible configurar la licencia inteligente a través de ncs.conf. Si existe una configuración de Smart-License en ncs.conf y NSO CDB, la configuración en ncs.conf tomará presedent.

Esto significa que los comandos como "<u>smart-license smart-agent override-url url</u> <u>https://10.1.2.3/</u>"; no surten efecto si hay una configuración diferente en ncs.conf. Al realizar una instalación del sistema NSO, ncs.conf incluye de forma predeterminada lo siguiente:

```
<smart-license>
<smart-agent>
<java-executable>DEFAULT</java-executable>
<java-options>DEFAULT</java-options>
<production-url>DEFAULT</production-url>
<alpha-url>DEFAULT</alpha-url>
<override-url>
<url>DEFAULT</url>
</override-url>
<proxy>
<url>DEFAULT</url>
</proxy>
</smart-agent>
</smart-license>
```

'DEFAULT' significa que utilizará los valores predeterminados definidos en \$install\_dir/src/ncs/yang/tailf-ncs-smart-license.yang.

Para configurar los folletos enumerados en ncs.conf en NSO CDB, asegúrese de eliminar la entrada correspondiente de ncs.conf y realice "/etc/init.d/ncs reload"

NSO 4.4

Configure la URL de proxy en esta ruta.

smart-license smart-agent proxy url <proxy url>

En la configuración predeterminada, NSO se conecta a

<u>https://tools.cisco.com/its/service/oddce/services/DCEService</u>, por lo que se debe utilizar el proxy HTTPS.

Esta configuración de proxy se establecerá automáticamente para HTTPS y HTTP, por lo que si cambia la URL de destino a HTTP para el uso del satélite que se explica en la opción 3. o 4., una configuración podrá seguir gestionando ambos casos.

Opción 3. Acceso mediado a través de un recopilador conectado in situ

En muchos casos, la red de NSO no está conectada directamente a Internet. Además de la opción 2., se puede introducir el satélite Smart Software Manager, de modo que NSO no necesite intercambiar mensajes directamente con la nube de Cisco.

Los detalles del producto del satélite Smart Software Manager se pueden encontrar aquí.

Para obtener información sobre cómo realizar la instalación, consulte la guía de instalación en el enlace.

Cuando utilice este método, NSO se comunicará con el satélite en lugar de con la nube de Cisco.

Para cambiar el destino, puede modificar override-url:

```
admin@ncs(config)# smart-license smart-agent override-url url https://10.1.2.3/
admin@ncs(config)#
```

Esta URL se puede encontrar en la Web administrativa del satélite Smart Software Manager.

Opción 4: Acceso mediado a través de un recopilador en las instalaciones desconectado

Este método es exactamente el mismo que el anterior (3) desde el punto de vista de NSO. La diferencia es solo cómo sincronizar con la nube de Cisco desde el satélite Smart Software Manager.

## Paso 3. Registro de token

Después de utilizar el token, active NSO con el token generado para el servidor de Cisco.

El token se utiliza en la CLI de NSO para registrarse en CSSM. Cuando se escribe el comando, el proceso de registro se inicia de forma asincrónica.

# Verificación

Utilize esta sección para confirmar que su configuración funcione correctamente.

Antes del registro: Smart Licensing siempre está habilitada. El resultado indica que NSO no está registrado y que en MODO EVAL caducará en 89 días y 23 horas.

```
admin@ncs# show license status

Smart Licensing is ENABLED

Registration:

Status: UNREGISTERED

Export-Controlled Functionality: Allowed

License Authorization:

Status: EVAL MODE

Evaluation Period Remaining: 89 days, 23 hr, 17 min, 36 sec

Last Communication Attempt: NONE

Next Communication Attempt: NONE

Development mode: enabled

admin@ncs#
```

El estado de registro se puede verificar con el comando show license status. Si el registro aún está en proceso, el comando muestra este resultado y dice: "REGISTRATION PENDING" (Registro pendiente).

```
<Aún registrándose...>
admin@ncs# show license status
Smart Licensing is ENABLED
Registration:
   Status: UNREGISTERED - REGISTRATION PENDING
   Initial Registration: First Attempt Pending
   Export-Controlled Functionality: Allowed
License Authorization:
   Status: EVAL MODE
   Evaluation Period Remaining: 89 days, 23 hr, 16 min, 36 sec
   Last Communication Attempt: SUCCEEDED on Aug 3 09:41:56 2016 UTC
   Next Communication Attempt: NONE
Development mode: enabled
admin@ncs#
```

#### (REGISTRADO), el sistema se registrará en CSSM.

#### <Registered !!>

#### <#root>

admin@ncs# show license status

Smart Licensing is ENABLED

Registration: Status:

#### REGISTERED

Smart Account: BU Production Test Virtual Account: TAC-Japan-Cloudorch Export-Controlled Functionality: Allowed Initial Registration: SUCCEEDED on Aug 4 05:29:52 2016 UTC Last Renewal Attempt: SUCCEEDED on Aug 4 05:30:03 2016 UTC Next Renewal Attempt: Jan 31 05:30:03 2017 UTC Registration Expires: Aug 4 05:24:56 2017 UTC Export-Controlled Functionality: Allowed

License Authorization:

```
License Authorization:
   Status: AUTHORIZED on Aug 4 05:30:05 2016 UTC
   Last Communication Attempt: SUCCEEDED on Aug 4 05:25:02 2016 UTC
   Next Communication Attempt: Sep 3 05:30:07 2016 UTC
   Communication Deadline: Aug 4 05:24:56 2017 UTC
   Development mode: enabled
   admin@ncs#
```

#### Uso (estado autorizado)

La licencia que se utiliza se puede ver con el comando show license summary. En este ejemplo, NSO-platform-production, NSO-network-element y cisco-ios-NED se utilizan en el sistema. Observe que el estado de la Autorización de licencia es "AUTORIZADO". Esto significa que todos los componentes que requieren licencias funcionan correctamente en un estado legal.

<#root>

```
admin@ncs# show license summary
Smart Licensing is ENABLED
Registration:
Status: REGISTERED
Smart Account: COMPANY A
Virtual Account: Network Department
Last Renewal Attempt: None
Next Renewal Attempt: Jan 31 05:33:02 2017 UTC
License Authorization:
Status:
```

AUTHORIZED

Last Communication Attempt: SUCCEEDED Next Communication Attempt: Sep 3 05:33:06 2016 UTC License Usage: License Entitlement Tag \_\_\_\_\_ 348fbb21-7edf-42bb-baa7-198903058a54regid.2016-04.com.cisco. NSO-platform-production ,4.2\_348fbb21-7edf-42bb-baa7-198903058a54 InCompliance 1 5d641fa0-757d-43b0-a926-166cb6e3cfddregid.2015-10.com.cisco. NSO-network-element ,1.0\_5d641fa0-757d-43b0-a926-166cb6e3cfdd 3 InCompliance d9eca34d-1f6a-4595-ad74-9c0c57e03c27regid.2015-10.com.cisco. cisco-ios-NED ,1.0\_d9eca34d-1f6a-4595-ad74-9c0c57e03c27 1 InCompliance Development mode: disabled admin@ncs#

Ésta es una salida del comando show license usage en un ejemplo diferente. En este ejemplo, también se agrega cisco-iosxr-NED y el estado es OutOfCompliance. Esto indica que registrarse en CSSM está bien; sin embargo, una licencia para cisco-iosxr-NED es insuficiente en la cuenta virtual. Debido al estado de incumplimiento de cisco-iosxr-NED, el estado general es OUT\_OF\_COMPLIANCE.

#### <#root>

```
admin@ncs # show license usage

License Authorization Status :

OUT_OF_COMPLIANCE

as of Oct 24 06 : 14 : 11 2016 UTC

NSO - platform - production ( regid . 2015 - 10.com . cisco . NSO - platform - production , 1.0 _d1445d.

Description : API unavailable

Count : 1

Version : 1.0

Status :

InCompliance

NSO - network - element ( regid . 2015 - 10.com . cisco . NSO - network - element , 1.0 _5d641fa0 - 7570

Description : API unavailable

Count : 3

Version : 1.0
```

```
InCompliance
```

Status :

```
cisco - ios - NED ( regid . 2015 - 10.com . cisco . cisco - ios - NED , 1.0 _d9eca34d - 1f6a - 4595 - a
Description : API unavailable
Count : 1
Version : 1.0
Status :
InCompliance
cisco - iosxr - NED ( regid . 2015 - 10.com . cisco . cisco - iosxr - NED , 1.0 _9956fc34 - cbed - 4d13
Description : API unavailable
Count : 1
Version : 1.0
Status :
OutOfCompliance
```

# Troubleshoot

Intente habilitar la función debug on smart license como se indica a continuación.

Cuando la depuración está habilitada, el registro de depuración se genera en el archivo especificado en /smart-license/smart-agent/stdout-capture/file.

la depuración de smart license genera muchos registros, y se recomienda inhabilitar la depuración después de recopilar datos.

Debug enable

```
admin@ncs# debug smart_lic all
ok
admin@ncs#
```

Debug disable

```
admin@ncs# no debug smart_lic all
ok
admin@ncs#
```

Configuración de registro de licencia inteligente

```
admin@ncs# show running-config smart-license
smart-license smart-agent stdout-capture disabled
```

Activar registro de licencia inteligente

admin@ncs(config)# smart-license smart-agent stdout-capture enabled admin@ncs(config)# commit Commit complete. admin@ncs(config)#

#### Acerca de esta traducción

Cisco ha traducido este documento combinando la traducción automática y los recursos humanos a fin de ofrecer a nuestros usuarios en todo el mundo contenido en su propio idioma.

Tenga en cuenta que incluso la mejor traducción automática podría no ser tan precisa como la proporcionada por un traductor profesional.

Cisco Systems, Inc. no asume ninguna responsabilidad por la precisión de estas traducciones y recomienda remitirse siempre al documento original escrito en inglés (insertar vínculo URL).